## BERNINA 560/580 - Mise à jour micrologicielle

#### Remarque

Les instructions vous expliquent étape par étape comment télécharger et décompresser sur une clé USB (**formatée FAT32**) des fichiers micrologiciels. Ces instructions s'appliquent aussi à d'autres mises à jour micrologicielles, ce qui signifie que les noms de fichier et les photos peuvent varier selon la mise à jour, le système d'exploitation installé et le navigateur internet.

Cette notice d'installation reproduit les illustrations de Windows® 7 et Internet Explorer 9 Windows®.

#### Conditions recommandées :

Pour la mise à jour micrologicielle de la machine à coudre informatisée BERNINA il vous faut :

- Un ordinateur avec système d'exploitation Windows® XP SP2 (SP3), Windows Vista<sup>™</sup> SP2, Windows®
   7 (SP1)
- Type de système : Système d'exploitation 32 bits ou 64 bits.
- Machine à coudre informatisée BERNINA
- Une clé USB BERNINA (>256 MB/formatée<sup>1</sup> FAT32) vide.
- Un port USB libre sur l'ordinateur
- Une connexion Internet pour télécharger les fichiers

## Étape 1 :Formatage (FAT32) de la clé USB

# **ATTENTION : La clé USB doit être au format FAT32**, pour que la mise à jour micrologicielle puisse se terminer correctement.

Explication : Si plus de quatre-vingts motifs de broderie sont enregistrés dans la machine à coudre informatisée, il est impossible d'enregistrer tous les fichiers sur une

clé USB formatée en FAT16,

contrairement aux clés USB formatées FAT32.

AVERTISSEMENT : Lors du formatage, TOUTES les données sur le support de données sont effacées.

#### **1.1. Formater une clé USB en FAT32 :**

- a. Connecter la clé USB à un port USB libre de votre ordinateur.
- b. Attendre que la clé USB soit prête.
- c. Ouvrir Windows Explorer
- d. Avec la touche droite de la souris, cliquer sur le lecteur de clé USB.
- e. Sélectionner dans le menu déroulant : « Formater »
- f. La deuxième fenêtre renseigne sur le système de fichiers.
  - Si l'indication est **FAT32**, il n'est pas nécessaire de formater.
  - Si le paramètre n'est pas FAT32, il faut le mettre à FAT32 et formater.
- g. Démarrer le formatage en FAT32 en cliquant sur

AVERTISSEMENT : Lors du formatage, TOUTES les données sur le support de données sont effacées.

- Wechseldatenträger (K:) formatieren Wechseldatenträger (K:) formatieren Speicherkapazität: Speicherkapazität: 963 MB 963 MB -Dateisystem: Dateisystem: FAT (Standard) FAT (Standard) -NTFS FAT (Standard) Größe der Zuordnungseinheiten: 16 Kilobytes exFAT Gerätestandards wiederherstellen Gerätestandards wiederherstellen Volumebezeichnung: Volumebezeichnung: Formatierungsoptionen Formatierungsoptionen Schnellformatierung Schnellformatierung MS-DOS-Startdiskette erstellen MS-DOS-Startdiskette erstellen Starten Schließen Starten Schließen
- h. Dès que le message « Formatage terminé » s'affiche, la clé USB est prête pour la mise à jour micrologicielle sur la machine à coudre informatisée.

<sup>1</sup> FAT32 : File Allocation Table (table d'allocation des fichiers).

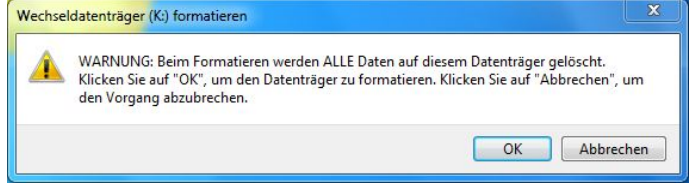

## Étape 2 : Téléchargement des fichiers micrologiciels

- 2.1. Cliquez sur le lien : pirmware BERNINAXXX VXXXXX (34.6MB) 1 pour lancer le téléchargement.
- 2.2. Une boîte de dialogue s'ouvre.
   Ouvrez le menu déroulant seiectionnez
- 2.3. Une fenêtre **« Enregistrer sous »** s'ouvre. Sélectionner sur votre ordinateur local un répertoire (dans l'exemple : C:/BERNINA\_Downloads) dans lequel télécharger le fichier **.**

Confirmez votre choix par

- 2.4. Le fichier se télécharge dans le répertoire choisi : (Exemple C:\BERNINA\_Downloads). (La durée du téléchargement dépend de la vitesse de votre accès Internet).
- 2.5. Cliquez sur le bouton
- 2.6. Ouvrez le classeur : « Firmware\_BERNINA\_xxx\_Vxxxxx.zip ».<sup>1</sup>

|                                                                                                    | infogat                      | e.bernina.com      |                      |  |
|----------------------------------------------------------------------------------------------------|------------------------------|--------------------|----------------------|--|
|                                                                                                    | Öffnen                       | Speichern          | Abbrechen            |  |
|                                                                                                    |                              | Speichern          |                      |  |
|                                                                                                    |                              | Speichern          | unter                |  |
|                                                                                                    |                              |                    | Speichern und öffnen |  |
| Speichern unter                                                                                                    |                              |                    | ×                    |  |
| Win7_64-Bit > BERNINA_Downloa                                                                                                    | ids 👻                        | ✓→ BERNINA_D       | Downloads durchsu    |  |
| Organisieren 👻 Neuer Ordner                                                                                                    |                              |                    | = • 0                |  |
| Es wu<br>Bilder Es wu<br>Bokumente<br>Musik ■                                                                                                    | rden keine Su                | hergebnisse gefun: | den.                 |  |
| Videos                                                                                                    |                              |                    |                      |  |
| Videos<br>Computer<br>Win7_64-Bit_Ultir<br>Win7_54-Bit_Ultir                                                                                       |                              |                    |                      |  |
| Videos<br>Computer<br>Win7_64-Bit_Ultir<br>Win7_54-Bit_Ultir<br>Dateiname: Firmware_BERNINA_830_Vxxxxxx                                            | III<br>zip                   |                    | -                    |  |
| Videos Computer Win7_64-Bit_Ultin Win7_vista_32-bit Utin2000 Dateiname: Firmware_BERNINA_830_Voccocc er Download von "Firmware_BERNINA_830_Voccocc | ııı<br>zip<br>x.zip" wurde a | ibgeschlossen.     |                      |  |

| Organisieren 👻 🔭 🏹 Ö                                                                                                   | ffnen 🔻 Brennen Neuer Ordner   | •                |           |
|----------------------------------------------------------------------------------------------------|--------------------------------|------------------|-----------|
| 🛧 Favoriten 🔺                                                                                                    | Name                           | Änderungsdatum   | Тур       |
| Desktop                                                                                                    | Firmware_BERNINA_830_Vxxxxxxip | 21.07.2011 16:53 | ZIP-kompr |
| <ul> <li>Bibliotheken</li> <li>Biblider</li> <li>Dokumente</li> <li>Musik</li> <li>Videos</li> <li>Computer</li> </ul> |                                |                  |           |

<sup>1</sup> « x » représente un chiffre, les chiffres affichés indiquent les versions micrologicielles concernée.

## Étape 3 : Décompression des fichiers micrologiciels

- 3.1. Connectez à un port USB libre et disponible de l'ordinateur une clé USB (>256 MB/formatée FAT3) vide.
- 3.2. Pour décompresser les fichiers cliquez sur le fichier : « Firmware\_BERNINA\_xxx\_Vxxxxx.exe ».<sup>1</sup>
- 3.3. Confirmez la mise en garde de sécurité par
- 3.4. Le fichier autoextracteur ouvre la boîte de dialogue ci-dessous.

Sélectionnez avec ..... la lettre qui désigne le lecteur sur lequel s'affiche la clé USB BERNINA vide et connectée (par exemple « lecteur K: »).

3.5. Confirmez votre choix par

| 🚱 🔵 🖉 🚺 « BER 🕨 Firmware_BERNINA_83 👻 🍫                                                   | Firmware_BERNINA_830_Vxxxxxxip d 🔎 |
|-------------------------------------------------------------------------------------------|------------------------------------|
| Organisieren 👻 Alle Dateien extrahieren                                                   | #= • 🔟 🔞                           |
| Favoriten     Desktop     Downloads     Zuletzt besucht                                   | Typ Komprimier<br>5 Anwendung      |
| Bilder                                                                                    | V7                                 |
| Self extracting ZIP file                                                                  | <u> </u>                           |
| Unpack all files to:                                                                      |                                    |
| ta \Local \Temp \Temp T_Firmware_BERIN                                                    | VIIVA_83U_VX00000C.Zip \           |
| Confirm overwrites                                                                        |                                    |
| OK Car                                                                                    | ncel                               |
|                                                                                           |                                    |
| Self extracting ZIP file                                                                  | ž                                  |
| Self extracting ZIP file<br>Unpack all files to:                                          | X                                  |
| Self extracting ZIP file<br>Unpack all files to:                                          | × ·                                |
| Self extracting ZIP file Unpack all files to: K:\ Confirm overwrites OK                   |                                    |
| Self extracting ZIP file<br>Unpack all files to:<br>K:\<br>I Confirm overwrites<br>OK Car | ncel                               |
| Self extracting ZIP file<br>Unpack all files to:<br>K:\<br>I Confirm overwrites<br>OK Car | ncel                               |

Attention : Les fichiers micrologiciels NE DOIVENT se décompresser dans AUCUN sous-répertoire présent sur la clé USB.

<sup>1</sup> « x » représente un chiffre, les chiffres affichés indiquent les versions micrologicielles concernée.

3.6. Les fichiers se décompressent sur la clé USB sélectionnée.

## Étape 4 : Vérification des fichiers

- 4.1. Une fois les fichiers décompressées, vous trouverez dans le répertoire racine de votre clé USB les quatre (4) fichiers ci-dessous :
  - laxxxxx\_xxx\_Bernina560.bin<sup>1</sup> (application)
  - lbxxxxxx\_B555\_B560\_B570\_B580.bin<sup>1</sup> (bootloader)
  - Idxxxxxx\_xxxx\_Bernina560.bin<sup>1</sup> (données)

(Des chiffres s'affichent au lieu des lettres x pour vos fichiers).

## Étape 5 : Mise à jour micro logicielle sur votre BERNINA

5.1. Les fichiers sont maintenant prêts pour mettre à jour votre machine à coudre informatisée BERNINA.

- 5.2. Insérez la clé USB sur votre machine à coudre informatisée.
- 5.3. Allez au « programme de réglage »

5.4. Appuyez successivement sur la touche

de votre machine à coudre informatisée BERNINA.

Update

00

ci-après sur l'afficheur :

5.5. Appuyez maintenant sur la touche « Mise à jour », en bas à gauche sur l'afficheur.

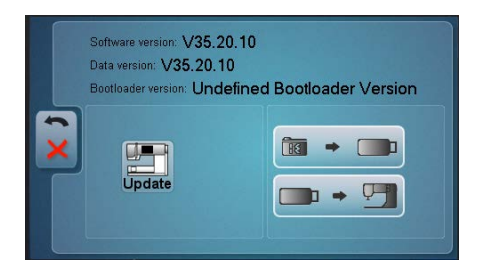

5.6. La mise à jour démarre et durera quelques minutes. Pendant la mise à jour de la machine, NE PAS l'arrêter et NE PAS retirer la clé USB.

<sup>1</sup> «x» remplace un chiffre. Les chiffres affichés indiquent les versions de firmware concernées

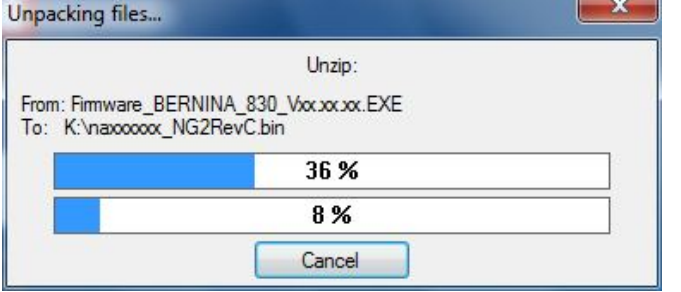

## Étape 6 : Vérification de la version micro logicielle :

6.1. Allez au « programme de réglage »

de votre machine à coudre informatisée BERNINA.

- 6.2. Ouvrez la zone solution ».
- 6.3. Appuyez sur le bouton sur l'écran de votre BERNINA.
- 6.4. Sur l'écran de votre BERNINA, vous apercevez les informations ci-dessous dans la fenêtre d'information :

O°

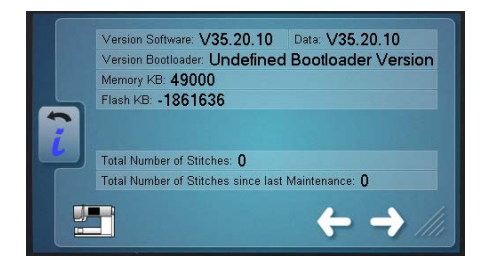

Version logicielle : Vxx.xx.xx<sup>1</sup> Data : Vxx.xx.xx<sup>1</sup> Version du chargeur d'amorce : Vxx.xx.xx<sup>1</sup> Version appli EMB : Vxx.xx.xx<sup>1</sup>

(La version de l'appli EMB ne s'affiche que si le module de broderie est connecté).